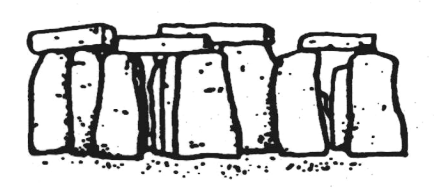

# THE STONEHENGE SCHOOL

SPA/DAH

29th March 2021

HOLDERS ROAD AMESBURY WILTSHIRE SP4 7PW

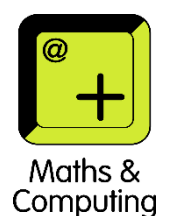

Tel: 01980 623407 E-mail: <u>admin@stonehenge.wilts.sch.uk</u> www.stonehenge.wilts.sch.uk

Headteacher Mr. N. D. Roper B.Sc., NPQH School Business Manager Mrs. J. Wakeham

Dear Sir / Madam

# Year 10 Parents Evening on SchoolCloud

On **Thursday 22<sup>nd</sup> April 2021** Year 10 pupils have their subject parents evening. This will start at 4pm and finish at 7pm. Each of your appointments with a teacher will be for 5 minutes.

Parents Evening will not be held at school; it will be running via an online video meeting called SchoolCloud; no app is needed, it is accessed through a web browser such as Chrome, Safari, Firefox, Edge. Details of how to login, make appointments and conduct the meeting are attached.

Appointments will open at **4pm on Thursday 1<sup>st</sup> April 2021.** All appointments must be made via SchoolCloud. You will not be able to make appointments via SchoolCloud after 4pm on **Wednesday 21<sup>st</sup> April 2021**. There will only be one appointment per child per teacher.

Please only make one Science appointment, it will appear as Biology on the booking page but the teacher will discuss relevant detail across Physics and Chemistry as well. Sadly, Mrs Hall is leaving us at Easter; she will no longer be with us, so obviously cannot be available for appointments. If you do want to know about progress in Geography then drop Mrs Hall an e-mail by 6pm Wednesday 31<sup>st</sup> March, she will endeavour to respond on Thursday.

Yours sincerely

Miss S Pavey Progress Leader Year 10

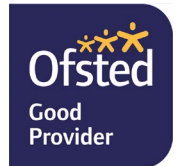

# **Parents' Guide for Booking Appointments**

Browse to https://stonehenge.schoolcloud.co.uk/

|                   | t Name  | 30          | rname    |      |    |       |   |      |   |
|-------------------|---------|-------------|----------|------|----|-------|---|------|---|
| Mrs • Ra          | chael   | A           | bbot     |      |    |       |   |      |   |
| Email             |         | Confirm Err | ail      |      |    |       |   |      |   |
| rabbot4@gmail.com |         | rabbot4@gr  | nail.com | n    |    |       |   |      |   |
| First Name        | Surname |             |          | Date | Of | Birth |   |      |   |
|                   | Abbot   |             |          | 20   | ٠  | July  | • | 2000 | • |
| Ben               |         |             |          |      |    |       |   |      |   |

g is an opportunity to meet Please enter the school via

## Step 1: Login

Fill out the details on the page then click the *Log In* button. A confirmation of your appointments will be sent to the email address you provide.

| the main entrance and sign in at reception.     | Thursday, 16th March<br>Open for bookings | >     |
|-------------------------------------------------|-------------------------------------------|-------|
|                                                 | Friday, 17th March<br>Open for bookings   | >     |
|                                                 | I'm unable to attend                      |       |
|                                                 |                                           |       |
|                                                 |                                           |       |
| Choose Booking Mode                             |                                           |       |
| Select how you'd like to book your appointments | using the option below, and then hit      | Next. |
| Automatic                                       |                                           |       |
| Automatically book the best possible times bas  | ied on your availability                  |       |

Click a date to continue

# Step 2: Select Parents' Evening

Click on the date you wish to book. Unable to make all of the dates listed? Click *I'm unable to attend*.

### Step 3: Select Booking Mode

Choose *Automatic* if you'd like the system to suggest the shortest possible appointment schedule based on the times you're available to attend. To pick the times to book with each teacher, choose *Manual*. Then press *Next*. We recommend choosing the automatic booking mode when

browsing on a mobile device.

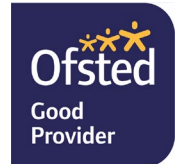

| ere is a teacher yo | do not wish to | see, please untick them | before you continue. |  |
|---------------------|----------------|-------------------------|----------------------|--|
| n Abbot             |                |                         |                      |  |
|                     |                | March Miller day        |                      |  |
| SENCO               |                | Class 11A               |                      |  |
|                     |                |                         |                      |  |

| he following ap<br>he Accept butto | pointments have been re<br>n at the bottom. | served for two min | utes. If you're happy wi | th them, please choose |
|------------------------------------|---------------------------------------------|--------------------|--------------------------|------------------------|
|                                    | Teacher                                     | Student            | Subject                  | Room                   |
| 17:10                              | Mr J Sinclair                               | Ben                | English                  | E6                     |
| 17:25                              | Mrs D Mumford                               | Ben                | Mathematics              | M2                     |
| 17:45                              | Dr R Monamara                               | Andrew             | French                   | L4                     |

#### Step 4: Choose Teachers

If you chose the automatic booking mode, drag the sliders at the top of the screen to indicate the earliest and latest you can attend.

Select the teachers you'd like to book appointments with. A green tick indicates they're selected. To de-select, click on their name.

#### Step 5a (Automatic): Book Appointments

If you chose the automatic booking mode, you'll see provisional appointments which are held for 2 minutes. To keep them, choose Accept at the bottom left.

If it wasn't possible to book every selected teacher during the times you are able to attend, you can either adjust the teachers you wish to meet with and try again, or switch to manual booking mode (Step 5b).

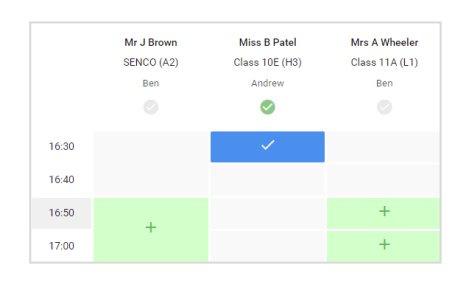

## Step 5b (Manual): Book Appointments

Click any of the green cells to make an appointment. Blue cells signify where you already have an appointment. Grey cells are unavailable.

To change an appointment, delete the original by hovering over the blue box and clicking *Delete*. Then choose an alternate time. You can optionally leave a message for the teacher to say what you'd like to discuss, or raise anything beforehand.

Once you're finished booking all appointments, at the top of the page in the alert box, press *click here* to finish the booking process.

|               | Year 11 Subject Dowing<br>a spontement from scarse rates                                                                                                    |            |          |                                                                                                    | Thurnday 13th April - * |  |  |
|---------------|----------------------------------------------------------------------------------------------------|------------|----------|----------------------------------------------------------------------------------------------------|-------------------------|--|--|
|               | 6                                                                                                    | / meaning  | 2        |                                                                                                    |                         |  |  |
| ee Sade ge    | The provide an up to pulse use it if there are not the annulated an order or and there is<br>operated by the theorem of the second order provided and up a well before the manufactor experi- |            |          |                                                                                                    |                         |  |  |
|               |                                                                                                    | Towner     | SARATE   | Subject                                                                                                    | Bern                    |  |  |
|               | 1901                                                                                                    | AT - HEINT | 101      | Personal Personal Per | 0                       |  |  |
|               | 1215                                                                                                    | w.owie     | 10.1     | Explan                                                                                                    | -                       |  |  |
|               | 1215                                                                                                    | 10.00 A.e  | ded r.e. | Particip                                                                                                    |                         |  |  |
|               | 12.91                                                                                                    | N          | Re e     | He have                                                                                                    | H-                      |  |  |
|               | 1225                                                                                                    | -          | dest a   | Maximut -                                                                                                    | 50                      |  |  |
| Less feadland | 12.80                                                                                                    | Nellan     | Acta     | CANE.                                                                                                    | 12                      |  |  |

#### Step 6: Finished

All your bookings now appear on the My Bookings page. An email confirmation has been sent and you can also print appointments by pressing *Print*. Click *Subscribe to Calendar* to add these and any future bookings to your calendar.

To change your appointments, click on Amend Bookings.

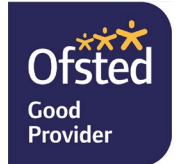